## **Proofpoint Mail Encryption Instructions for Providers**

Proofpoint mail encryption allows you to receive encrypted email messages from the Department of Health and Senior Services (DHSS). The following procedures illustrate how you (the Recipient) will access an encrypted email from DHSS. The encrypted email message will always contain [encrypt] somewhere in the Subject line.

NOTE: No software is actually installed on the computer.

## **Receive Encrypted Email**

1. The recipient receives the email.

| Windows Live         | -        | Ho  | me Hotmail Spaces OneCare      | Mail                                               | hoelst@ho | tmail▼<br>Sign out |
|----------------------|----------|-----|--------------------------------|----------------------------------------------------|-----------|--------------------|
| 📔 Inbox (1)          | 🖃 New    | X   | Delete 🛛 Junk 🖂 Mark as unrea  | d 👜 Move to 💌                                      | 🛃 Opt     | ions 🔞             |
| 🍄 Junk 🖡<br>🔏 Drafts | 5 messag | jes | _                              |                                                    | Pi        | age 1 🔶            |
| Sent                 |          |     | From                           | Subject                                            | Date +    | Size               |
| 👩 Deleted (1) 🦆      | Â        |     | Microsoft Office L small Busin | Invitation to a Microsoft Event for Women preneurs | 3/11/08   | 11 KB              |
| Manage folders       | 2 (      |     | Hoelscher, There               | Another secure test message [encrypt]              | 1/30/08   | 17 KB              |
| () = 1               | 20       |     | hoelst@hotmail.con             | [SecureMail Copy] RE: Test mes                     | 1/30/08   | 19 KB              |
| U Today              | 🖂 🌘      |     | Hoelscher, Theresa             | Test message [encrypt]                             | 1/30/08   | 17 KB              |
| E' Mail              |          |     | Windows Live Hotmail Member S  | Get the Most from Windows Live Hotmail             | 1/30/08   | 10 KB              |
| Contacts             | 5 messag | jes |                                |                                                    | Pi        | age 1 🕕            |
| Calendar             |          |     |                                |                                                    |           |                    |
|                      |          |     |                                |                                                    |           |                    |
|                      |          |     |                                |                                                    |           |                    |
|                      |          |     |                                |                                                    |           |                    |

2. The recipient opens the email and clicks on the message\_zdm.html attachment.

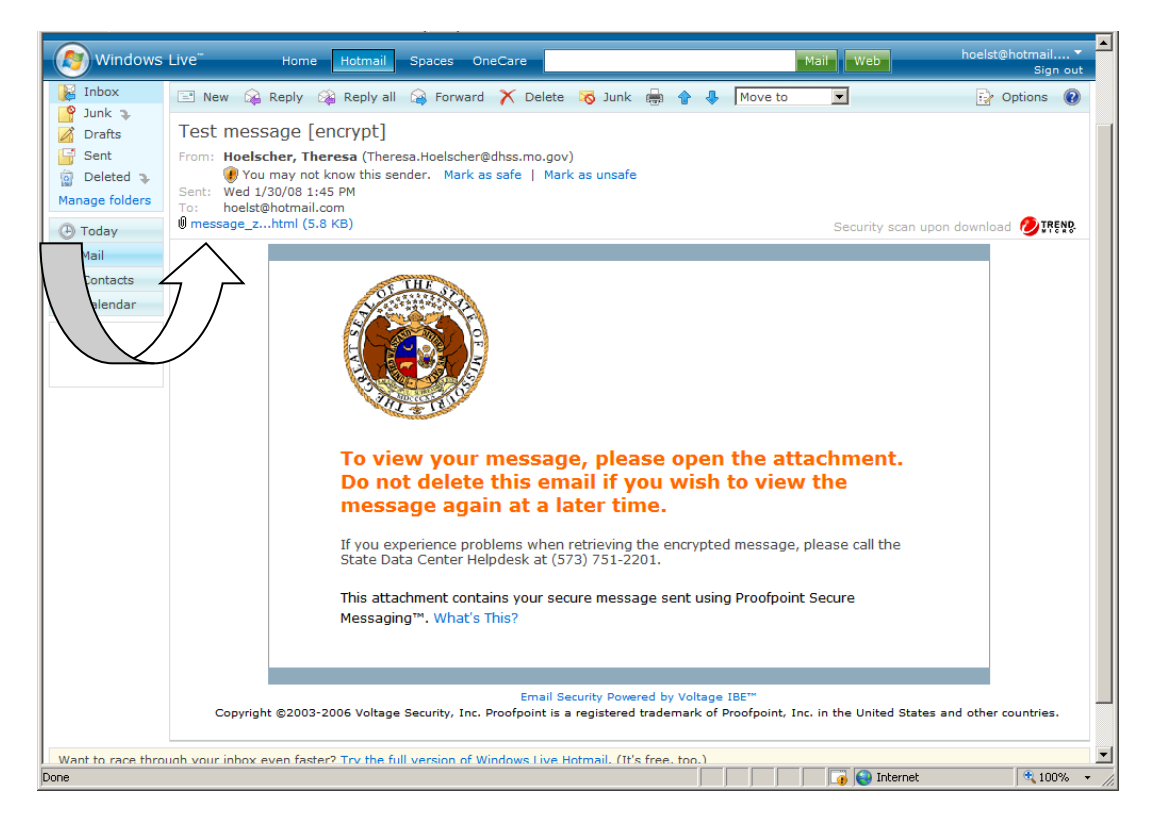

3. After opening the message\_zdm.html attachment, the recipient clicks the "Read Message" button.

| S THE                                       |        |                                                                                               |      |   |
|---------------------------------------------|--------|-----------------------------------------------------------------------------------------------|------|---|
|                                             |        |                                                                                               |      |   |
|                                             |        |                                                                                               |      |   |
|                                             |        |                                                                                               |      |   |
|                                             |        |                                                                                               |      |   |
| 100 100 100 100 100 100 100 100 100 100     |        |                                                                                               |      |   |
| TIL + TO                                    |        |                                                                                               |      |   |
| a second second                             |        |                                                                                               |      |   |
|                                             |        |                                                                                               |      |   |
|                                             |        |                                                                                               |      |   |
| Click the but                               | ton    | below to view your secure message.                                                            |      |   |
|                                             |        |                                                                                               |      |   |
|                                             |        |                                                                                               |      |   |
|                                             |        | Read Message                                                                                  |      |   |
|                                             |        |                                                                                               |      |   |
| If you do not see a Read Mes                | sage   | button or can not click on the button, please forward the original email to                   |      |   |
| voltagesecure@oa.mo.gov.                    | . With | in a few minutes, you will receive a link to read your secure message.                        |      |   |
|                                             |        |                                                                                               |      |   |
|                                             |        | Email Security Powered by Voltage IBE™                                                        |      |   |
| Copyright ©2003-2006 Voltage Security, Inc. | Proof  | point is a registered trademark of Proofpoint, Inc. in the United States and other countries. |      |   |
|                                             |        |                                                                                               |      |   |
|                                             |        |                                                                                               |      |   |
|                                             |        |                                                                                               |      |   |
|                                             |        |                                                                                               |      |   |
|                                             |        |                                                                                               |      |   |
|                                             |        |                                                                                               |      |   |
|                                             |        |                                                                                               |      |   |
|                                             |        |                                                                                               |      |   |
|                                             |        |                                                                                               |      |   |
|                                             |        |                                                                                               |      |   |
|                                             |        |                                                                                               |      |   |
|                                             |        |                                                                                               |      |   |
|                                             |        | 🛛 🖓 🚱 Internet                                                                                | 100% | Î |

4. The recipient is asked to enroll in the Proofpoint Voltage encryption system. The recipient types his or her name, a password of his or her choosing (the password must have a minimum of four characters), and selects a password reminder phrase. The recipient clicks "**Continue**".

| Create a New Account<br>rovide the following<br>ion to read your email.<br>privacy. We will never use your email to send you any unsolicited mail,<br>are it with or sell it to any third party for such use.<br>low:<br> |                                                               |
|----------------------------------------------------------------------------------------------------|---------------------------------------------------------------|
| Create a New Account<br>rovide the following<br>ion to read your email.<br>privacy. We will never use your email to send you any unsolicited mail,<br>are it with or sell it to any third party for such use.<br>Now:<br> |                                                               |
| rovide the following<br>ion to read your email.<br>privacy. We will never use your email to send you any unsolicited mail,<br>are it with or sell it to any third party for such use.<br>low:<br>                         |                                                               |
| rovide the following<br>ion to read your email.<br>privacy. We will never use your email to send you any unsolicited mail,<br>are it with or sell it to any third party for such use.<br>low:                             |                                                               |
| privacy. We will never use your email to send you any unsolicited mail,<br>are it with or sell it to any third party for such use.<br>low:<br><yourfirstname yourlastname=""></yourfirstname>                             |                                                               |
| low:<br><yourfirstname yourlastname=""></yourfirstname>                                                                                                    |                                                               |
| <yourfirstname yourlastname=""></yourfirstname>                                                                                                    |                                                               |
|                                                                                                    |                                                               |
| hoelst@hotmail.com                                                                                                    |                                                               |
| ord                                                                                                    |                                                               |
|                                                                                                    |                                                               |
| ry Question Please choose one                                                                                                    |                                                               |
|                                                                                                    |                                                               |
| Continue >>                                                                                                    |                                                               |
|                                                                                                    |                                                               |
| :1                                                                                                    | hoelst@hotmail.com d y Question Please choose one Continue >> |

5. The encrypted email is decrypted and opened for the recipient to view.

|              |                                                 | hoelst@hotmail.com   Help  Sign Out                         |
|--------------|-------------------------------------------------|-------------------------------------------------------------|
|              | Your Se                                         | cure Message                                                |
| Reply        | Reply All Forward                               |                                                             |
| From:        | theresa.hoelscher@dhss.mo.gov (authenticated by | r mo.gov) 📀 Valid Signature (Help)                          |
| Sent:        | Jan 30, 2008 1:44:58 PM CST                     |                                                             |
| То:          | hoelst@hotmail.com                              |                                                             |
| Subject:     | Test message [encrypt]                          |                                                             |
| This is a se | cure message.                                   |                                                             |
| Reply        | Reply All Forward                               |                                                             |
| A            | Your personal information is kept private       | with Proofpoint Secure Messaging. Click here to learn more. |

## **Subsequent Emails**

(for a recipient who is already enrolled in the encryption system)

- 1. The recipient receives the email with [encrypt] in the subject line.
- 2. The recipient opens the email, types in his or her password, and clicks "Continue".

| 🖉 State of Missouri Secure Messaging - Windows Internet Explorer                                                                                             |                        |
|----------------------------------------------------------------------------------------------------|------------------------|
| 🚱 🕘 🔻 🜔 https://enroll.mo.gov/answerback/enroll.php?key=MFkwDAYKYIZIAYb9HgIBAQwRbW8uZ292IzExMzg3Nzc3MTMwNj 🛨 🔒 🍫 🗙 Live Search                               | P -                    |
| Elle Edit View Favorites Tools Help                                                                                                    |                        |
| Links 🙋 Customize Links 🖉 Windows 🍘 State of MO 🙋 dhssnet 🙋 Magic 🖸 Google 🙋 LPHA Webmail 🏦 BlackBerry Tech Center 👽 HyperSend 🙋 Imed                        | com - FAQ »            |
| 😪 🏘 💽 State of Missouri Secure Messaging 💧 🔹 📾 🗸 🖶 🔹                                                                                                    | • 😥 Page 🔹 🍥 Tools 🔹 " |
|                                                                                                    | _ 1                    |
|                                                                                                    |                        |
|                                                                                                    |                        |
| proofpoint*                                                                                                    |                        |
| Secure Messaging                                                                                                    |                        |
| Chata of History and Company Managering Andhandian San                                                                                                    |                        |
| State of Missouri Secure Messaging Authentication                                                                                                    |                        |
| Please enter your password:                                                                                                    |                        |
| Your Email Address hoelst@hotmail.com                                                                                                    |                        |
| Password                                                                                                    |                        |
| Continue >>                                                                                                    |                        |
|                                                                                                    |                        |
|                                                                                                    |                        |
| Forgot Password?                                                                                                    |                        |
|                                                                                                    |                        |
| You may reset it by clicking here.                                                                                                    |                        |
|                                                                                                    |                        |
|                                                                                                    |                        |
|                                                                                                    |                        |
| Your personal information is kept private with State of Missouri Secure Messaging . Click here to learn                                                      |                        |
| more.                                                                                                    |                        |
|                                                                                                    |                        |
| Powered by Voltage IBE<br>Copyright ©2003-2008 Voltage Security, Inc. Proofpoint is a registered trademark of Proofpoint. Inc. in the United States and othe | r .                    |
| Done                                                                                                    | <u>▼</u><br>100% ▼     |

3. The encrypted email is decrypted and opened for the recipient to view.

Note: If the recipient forgets his or her password, there is an option within the message that says "Forgot Password? You may reset it by clicking here". Once the recipient clicks on this option, the system will then prompt the recipient with the password reminder question. If the recipient answers the password reminder question correctly, he or she will be allowed to change the password and read the message.

## **Recipient Can Send Secure Reply**

- 4. After opening the encrypted mail message, the recipient can click reply.
- 5. After the recipient types a response, then the recipient can click the "Send Secure" button.

|                                                                                                    |                                                                                                    | hoelst@hotmail.com   Help  Sign Out |      |
|----------------------------------------------------------------------------------------------------|----------------------------------------------------------------------------------------------------|-------------------------------------|------|
|                                                                                                    | Send a Secure Message                                                                                                  |                                     |      |
| Send Secure                                                                                                    |                                                                                                    |                                     |      |
| From:                                                                                                    | hoelst@hotmail.com (authenticated by mo.gov)                                                                           |                                     |      |
| To:                                                                                                    | theresa.hoelscher@dhss.mo.gov                                                                                          |                                     |      |
| Send Me a Copy:                                                                                                |                                                                                                    |                                     |      |
| Subject:                                                                                                    | RE: Test message [encrypt]                                                                                             |                                     |      |
| Attach File:                                                                                                   | Total Attachment Size: 0 kB / 12,000 kB (0% Used)<br>Maximum Allowed Attachments: 5                                    | Attach                              |      |
| This is a secur<br>> From: there:<br>> Sent: Jan 3(<br>> To: hoelst@<br>> Subject: Tes<br>><br>> This is a sec | e reply.<br>sa.hoelscher@dhss.mo.gov<br>), 2008 1:44:58 PM CST<br>hotmail.com<br>st message [encrypt]<br>:ure message. | x                                   |      |
|                                                                                                    |                                                                                                    | V                                   |      |
| Sena Secure                                                                                                    |                                                                                                    |                                     | 100% |

- 6. The encrypted message is sent to the Proofpoint encryption device and is unencrypted.
- 7. The unencrypted message is delivered to the DHSS recipient's mailbox.

| 🔀 RE: Test message [encrypt] - Message (Plain Text)                                                                                                    |          |  |  |  |  |
|----------------------------------------------------------------------------------------------------|----------|--|--|--|--|
| Eile Edit View Insert Format Iools Actions Help                                                                                                    |          |  |  |  |  |
| 🛛 🖗 Reply   🕵 Reply to All   📢 Forward   🚑 🗈   👻   📴 🗙   🛧 - 🛧 - 💒   😰 🗸                                                                                                    |          |  |  |  |  |
| From: hoelst@hotmail.com Sent: Wed 1/30/2008 2:12 PM                                                                                                    |          |  |  |  |  |
| To: Hoelscher, Theresa                                                                                                    |          |  |  |  |  |
| Cc:<br>Subject: RE: Test message [encrypt]                                                                                                    |          |  |  |  |  |
| This is a secure reply.                                                                                                    |          |  |  |  |  |
| <pre>&gt; From: theresa.hoelscher@dhss.mo.gov<br/>&gt; Sent: Jan 30, 2008 1:44:58 PM CST<br/>&gt; To: hoelst@hotmail.com<br/>&gt; Subject: Test message [encrypt]<br/>&gt;<br/>&gt; This is a secure message.<br/><br/>Note: This message was originally sent securely with Proofpoint<br/>Secure Messaging, and has been automatically decrypted for you at<br/>the gateway.</pre> |          |  |  |  |  |
|                                                                                                    | <b>_</b> |  |  |  |  |